## 关于教师使用"湖工职院"掌上校园 APP 进行图书借阅和会议考勤照片采集的简要说明

## 一、下载应用

安卓系统请访问 <u>http://app.hbgyzy.edu.cn/webconsole/ydxy/promotion</u> 扫描二维码或用手机浏览器扫面下面的二维码 进行下载安装; <sup>诺动国联网个人校园助手</sup>为师生领导提供个性化服务

IOS 系统请到应用商店搜索"湖工职院" APP, 并下载安装。

初次登录 APP, 需要通过 PC 端访问学校 官网"办事大厅"修改密码。如下图所示。

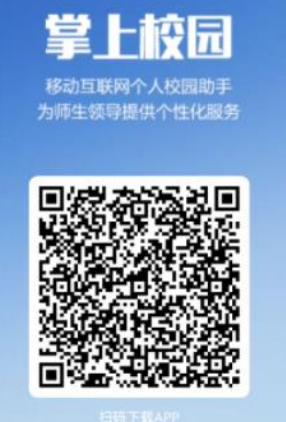

学校官网 www.hbgyzy.edu.cn 首页最下方链接"办事大厅"修改统一身份认证初始密码。统一身份认证账号、密码与 APP 一致。

| S                        | 艺术设计学院                |          |      |          |              | 2         |              | P (              | 4,2       |           |
|--------------------------|-----------------------|----------|------|----------|--------------|-----------|--------------|------------------|-----------|-----------|
| 🗘 专题专                    | 栏                     |          |      |          |              |           |              |                  |           |           |
| 2022年<br>教学成<br>2022年国家班 | 国家级<br>果电报<br>教学成果实中报 | 反量保证体系诊改 |      | 高职救育质量年8 | ■<br>で<br>報告 | 适应社会需求能   | 力评估报告        | 20194 541/948    |           | 2020年专业验收 |
| 😤 百草园                    | 思政网                   |          |      |          |              |           |              |                  |           |           |
| 1                        | 文明苑                   |          | (    | 心雨桥      |              | 追         | <b>三天文</b> 4 | <b>#</b>         | Di        |           |
| 访问办事大厅修改                 | 密码                    |          |      |          |              |           |              |                  |           |           |
| 书记信箱                     | 校长信箱                  | →事大厅     | 信息公开 | 日光信访     | 学工系统         | ・<br>招生信息 | 就业信息         | <b>返</b><br>学籍查询 | し<br>招标投标 | 图书查询      |

二、采集人脸

使用 APP 中"一卡通"应用进行"照片采集",用于学校会议考勤签到等服务。 第一次登录"一卡通",可通过"一卡通"应用中点击"我的"按钮,查看系统中 是否已有照片,若有则可忽略"照片采集"功能;若"一卡通"中无个人照片信息, 则需自助进行照片采集。如下图所示。

| 08:58       |      |                  | all 🕈 🖅 |    | 09:14    |                   |       | .ul 🕈 🚺        |
|-------------|------|------------------|---------|----|----------|-------------------|-------|----------------|
|             | 应用   |                  | Q       | ×  |          | ho                | home  |                |
| 常用应用        |      |                  | 点击添加 >  | 杭州 | 市~ Q     |                   |       |                |
| 同時          | 我的工资 | <b>日</b><br>我的资产 |         |    |          | <b>Ⅲ</b><br>付款    | 山道明   | <b>1</b><br>+包 |
| 移动校园        | 5    | ß                | Â       |    | (2)      | <b>唐</b><br>持失·解持 | 使用そ期定 | ほ行き概定          |
| 校园风光        | 失物招领 | 阳光校园             | 今日校園    |    | []<br>账单 | ()<br>服行卡         | 日程    | ()             |
| - 卡通<br>(), | 学习通  | 图书借阅             | 预约系统    | 1  | 全部应用     |                   |       |                |

## 三、虚拟身份码

点击 APP 中"一**卡通**"应用中的"**认证码**",展示的二维码为师生的虚拟身份 码。此身份码可用于**图书借阅**。如下图所示。

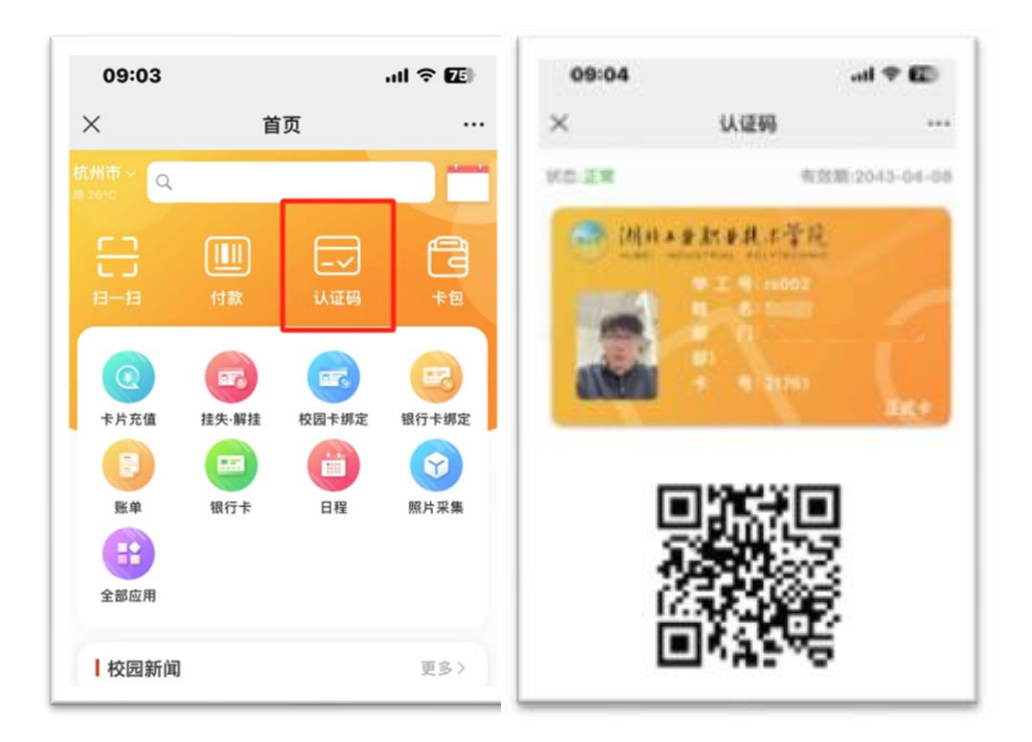